## RV3000

## HITACHI Inspire the Next

# HITACHI Fibre Channel アダプタ

# ユーザーズ・ガイド (ユーティリティソフト編)

マニュアルはよく読み、保管してください。 製品を使用する前に、安全上の指示をよく読み、十分理解してください。 このマニュアルは、いつでも参照できるよう、手近な所に保管してください。

32Gbps HITACHI Fibre Channel アダプタ用ユーザーズガイド IOCard-Next-Z-078-010(2)

### 重要なお知らせ

本書の内容の一部、または全部を無断で転載したり、複写することは固くお断わりします。

本書の内容について、改良のため予告なしに変更することがあります。

本書の内容については万全を期しておりますが、万一ご不審な点や誤りなど、お気付きのことがありましたら、お買い求め先へご一報くださいますようお願いいたします。

本書に準じないで本製品を運用した結果については責任を負いかねますので、あらかじめご了承ください。

### 規制・対策などについて

### □ 電波障害自主規制について

この装置は、情報処理装置等電波障害自主規制協議会 (VCCI)の基準に基づくクラスA情報技術装置です。この装置を家庭環境で 使用すると電波妨害を引き起こす事が有ります。この場合には使用者が適切な対策を講ずるよう要求されることがあります。

### □ 輸出規制について

本製品を輸出される場合には、外国為替および外国貿易法並びに米国の輸出管理関連法規などの規制をご確認のうえ、必要な手続きをお取りください。なお、ご不明の場合はお買い求め先にお問い合わせください。

### 登録商標・商標について

Linux は、Linus Torvalds 氏の米国およびその他の国における登録商標あるいは商標です。

HPE は、米国およびその他の国における Hewlett Packard Enterprise Company の商標または登録商標です。

Marvell は、米国およびその他の国における Marvell Technology Group の登録商標あるいは商標です。

QConvergeConsole CLI は、米国およびその他の国における Marvell Technology Group の登録商標あるいは商標です。

Red Hat は、Red Hat Inc.の米国およびその他の国における登録商標あるいは商標です。

VMware、VMware vSphere、ESXi、VMware vSphere DirectPath I/O は、VMware, Inc.の米国および各国での登録商標または商 標です。

その他、本マニュアル中の製品名および会社名は、各社の商標または登録商標です。

## 版権について

このマニュアルの内容はすべて著作権によって保護されています。このマニュアルの内容の一部または全部を、無断で記載することは禁じられています。

Marvell の許可を得て、Marvell® QConvergeConsole CLI User's Guide、UEFI HII FC User's Guide、及び ESXCLI VMware Plug-in User's Guide の一部の項を転載しています。

All rights reserved. Copyright© 2021, 2022, Hitachi,Ltd. Licensed Material of Hitachi,Ltd. Reproduction, use, modification or disclosure otherwise than permitted in the License Agreement is strictly prohibited.

Certain portions of the Marvell® QConvergeConsole CLI User's Guide, UEFI HII FC User's Guide and ESXCLI VMware Plug-in User's Guide have been reprinted with permission from Marvell, © 2020.

## はじめに

このたびは 32Gbps HITACHI Fibre Channel アダプタをお買い上げいただき、誠にありがとうござい ます。このマニュアルは、32Gbps HITACHI Fibre Channel アダプタのユーティリティソフトウェアの 使い方や注意事項について記載しています。 3

ユーティリティソフトウェアをご使用いただく前に本書の内容をよくお読みください。

## マニュアルの表記

### □ マークについて

マニュアル内で使用しているマークの意味は次のとおりです。

| 注意         | これは、装置の重大な損傷*、または周囲の財物の損傷もしくはデータの喪失を<br>引き起こすおそれのある潜在的な危険の存在を示すのに用います。<br>*「装置の重大な損傷」とは、システム停止に至る装置の損傷をさします。 |
|------------|----------------------------------------------------------------------------------------------------|
| 制限         | 装置の故障や障害の発生を防止し、正常に動作させるための事項を示します。                                                                          |
| •••<br>補 足 | 装置を活用するためのアドバイスを示します。                                                                                        |

### □ オペレーティングシステム(OS)の略称について

本マニュアルでは、次の OS 名称を省略して表記します。

### **Red Hat Linux**

- Red Hat Enterprise Linux 8 Server
- (以下 Red Hat Enterprise Linux 8 或いは RHEL8)

尚、本書では上記全ての Red Hat Linux を Linux と略記します。

## 来歴

| 表 A-1 来歴 |                                                                                                    |           |  |
|----------|----------------------------------------------------------------------------------------------------|-----------|--|
| レビジョン    | 訂正内容                                                                                                    | 日付        |  |
| 0        | 新規作成                                                                                                    | 2021.3.08 |  |
| 2        | (1)「Adapter Configuration」(*6) Port down retry count を修正、<br>(*7)Port down retry count の Value を追記<br>(2)「障害閾値管理機能(動作状態の確認)」 | 2022.6.1  |  |
|          | hfcmgr -is {on save off} [force] -> hfcmgr2 -is {on save off} [force] 誤記訂正                                                   |           |  |
|          |                                                                                                    |           |  |
|          |                                                                                                    |           |  |
|          |                                                                                                    |           |  |
|          |                                                                                                    |           |  |
|          |                                                                                                    |           |  |
|          |                                                                                                    |           |  |

## 目次

|   | 重要なお知らせ                                                      | 2  |
|---|--------------------------------------------------------------|----|
|   | 規制・対策などについて                                                  | 2  |
|   | □ 電波障害自主規制について                                               | 2  |
|   |                                                              | 2  |
|   | 登録商標・商標について                                                  | 2  |
|   | 版権について                                                       | 2  |
|   | はじめに                                                         | 3  |
|   | マニュアルの表記                                                     | 3  |
|   |                                                              | 3  |
|   | □ オペレーティンクシステム(OS)の略称について                                    | 4  |
|   | 来歴                                                           | 5  |
|   | 目次                                                           | 6  |
|   |                                                              |    |
| 1 | 本書の構成                                                        | 9  |
|   | HITACHI Fibre Channel アダプタ ユーザーズ・ガイド の構成                     | 9  |
|   | 用語の定義                                                        | 10 |
|   |                                                              |    |
| 2 | お使いになる前に                                                     | 11 |
|   | 注意事項                                                         | 11 |
|   |                                                              |    |
| 3 | ユーティリティソフトウエアのインストール                                         | 12 |
|   | ユーティリティソフトウエアのインストール方法                                       | 12 |
|   | □ ユーティリティソフトウエアのインストール方法                                     | 12 |
|   | □ ユーティリティソフトウエアのバージョン確認方法                                    | 13 |
|   |                                                              | 11 |
|   |                                                              |    |
|   | ユーティリティソフト・フェアのアフィンストール方法                                    | 14 |
| 4 | hfcmar2 コマンド                                                 | 15 |
| • |                                                              |    |
|   |                                                              | 15 |
|   | CLI コマンド 詳細                                                  |    |
|   | <ul> <li>ワーパ・アダノダ情報の表示</li> <li>ポート個別設定情報の書き換え・削除</li> </ul> |    |
|   | □ 障害閾値管理機能(閾値パラメータ設定)                                        |    |
|   | <ul> <li></li></ul>                                          | 21 |
|   | ユーティリティソフトのバージョン情報表示                                         |    |
|   | □ ユーティリティソフトのヘルブ情報表示                                         | 27 |
|   | hfcmgr2 応答メッセージー覧                                            |    |
|   | hfcmgr2 ログ採取                                                 | 29 |

| 5 | HBA ファームウェア更新                                                                               |                   |
|---|---------------------------------------------------------------------------------------------|-------------------|
| 6 | QConvergeConsole CLI <sup>®</sup> のインスト<br>QConvergeConsole CLI のインストール方<br>RHEL8 のインストール手順 | ール31<br>法31<br>31 |
| 7 | RHEL8 のアンインストール手順<br>QConvergeConsole CLI 対話型コマ                                             |                   |
|   |                                                                                             | ント 33             |

## 安全にお使いいただくために

安全に関する注意事項は、下に示す見出しによって表示されます。これは安全注意シンボルと「警告」および「注意」という見出し語を組み合わせ たものです。

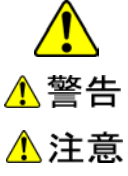

これは、安全注意シンボルです。人への危害を引き起こす潜在的な危険に注意を喚起するために用います。起こりうる傷害ま たは死を回避するために、このシンボルのあとに続く安全に関するメッセージにしたがってください。

これは、死亡または重大な傷害を引き起こすかもしれない潜在的な危険の存在を示すのに用います。

注意

これは、軽度の傷害、あるいは中程度の傷害を引き起こすおそれのある潜在的な危険の存在を示すのに用います。

これは、装置の重大な損傷 \*、または周囲の財物の損傷もしくはデータの喪失を引き起こすおそれのある潜在的な危険の存 在を示すのに用います。

\*「装置の重大な損傷」とは、システム停止に至る装置の損傷をさします。

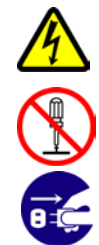

【表記例1】感電注意 △の図記号は注意していただきたいことを示し、△の中に「感電注意」などの注意事項の絵が描かれています。

∞の図記号は行ってはいけないことを示し、の◎□「分解禁止」などの禁止事項の絵が描かれています。 【表記例3】電源プラグをコンセントから抜け

●の図記号は行っていただきたいことを示し、●の中に「電源プラグをコンセントから抜け」などの強制事項の絵が描かれていま す。

### 安全に関する共通的な注意について

次に述べられている安全上の説明をよく読み、十分理解してください。

【表記例2】分解禁止

- 操作は、このマニュアル内の指示、手順に従って行ってください。
- 装置やマニュアルに表示されている注意事項は必ず守ってください。

これを怠ると、けが、火災や装置の破損を引き起こすおそれがあります。

#### 操作や動作は

マニュアルに記載されている以外の操作や動作は行わないでください。 装置について何か問題がある場合は、電源を切り、電源プラグをコンセントから抜いたあと、お買い求め先にご連絡いただくか保守員をお呼びく ださい。

#### 自分自身でもご注意を

装置やマニュアルに表示されている注意事項は、十分検討されたものです。それでも、予測を超えた事態が起こることが考えられます。操作に当 たっては、指示に従うだけでなく、常に自分自身でも注意するようにしてください。

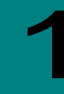

## 本書の構成

この章では、本書の内容及び関連マニュアルについて説明します。

## HITACHI Fibre Channel アダプタ ユーザーズ・ ガイド の構成

HITACHI Fibre Channel アダプタのユーザーズ・ガイドは、以下に分冊されており、それぞれの内容は以下のようになります。

9

| # | ドキュメント名称                                                          | 内容                                                                                                    |
|---|-------------------------------------------------------------------|----------------------------------------------------------------------------------------------------|
| 1 | HITACHI Fibre Channel アダプタ<br>ユーザーズ・ガイド(Linux/VMwareドライバ編)        | アダプタの Linux/VMware ドライバのインストール及びアッ<br>プデート方法、エラーログ情報、及びドライバパラメータの<br>一覧について記載しています。                              |
| 2 | HITACHI Fibre Channel アダプタ<br>ユーザーズ・ガイド(サポートマトリクス編)               | ドライバの機能・OS のバージョンと、その機能をサポートしたドライババージョンの対応について説明しています。<br>更に、ファームウェア機能と、その機能をサポートしたファ<br>ームウェアバージョンについても記載しています。 |
| 3 | HITACHI Fibre Channel アダプタ<br>ユーザーズ・ガイド(ユーティリティソフト編)              | 本書<br>HBA 設定ユーティリティのインストール方法や操作方法を<br>説明しています。                                                                   |
| 4 | HITACHI Fibre Channel アダプタ<br>ユーザーズ・ガイド(ユーティリティソフト編<br>別冊VMware編) | VMware ESXi7 以降における<br>HBA 設定ユーティリティである、CIM プロバイダ及び CIM<br>クライアントのインストール方法や操作方法を説明していま<br>す。                     |
| 5 | HITACHI Fibre Channel アダプタ<br>ユーザーズ・ガイド(高速系切替支援機能編)               | 高速系切替支援機能(障害閾値管理機能)について説明し<br>ています。                                                                              |
| 6 | HITACHI Fibre Channel アダプタ<br>ユーザーズ・ガイド(EFI編)                     | アダプタパラメータ及び Storage Area Network (SAN) か<br>らブートするための設定の設定方法について記載していま<br>す。                                     |

## 用語の定義

| # | 用語      | 内容                                                                          |
|---|---------|-----------------------------------------------------------------------------|
| 1 | FC      | Fibre Channel の略。ホストと周辺装置をつなぐインタフェースであり 1Gbps, 2Gbps, 4Gbps などの速<br>度があります。 |
| 2 | НВА     | Host Bus Adapterの略。各種の物理的なアダプタカードを指すもので、Fibre Channel Adapter は HBAの一種です。   |
| 3 | OS      | オペレーティングシステムの略語                                                             |
| 4 | 論理デバイス  | OS 上で認識したアダプタのアダプタポート単位に存在し、OS 上よりドライバを介してアダプタポートを管理するためのインタフェースとなります。      |
| 5 | 閉塞      | 物理的な閉塞状態。パスを使用不可とし、HBA のポートを光断状態とする。                                        |
| 6 | SFP     | 本書では、Fibre Channel Host Bus Adapter 搭載光トランシーバを示します                          |
| 7 | WWPN    | 本書で WWPN と表記している箇所はアダプタが現在動作している WWPN を示します。                                |
| 8 | 論理デバイス名 | コマンドシンタックスなど本編で論理デバイス名と記述している箇所は Linux の場合は qla2xxx_X を示します。                |

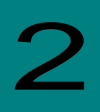

## お使いになる前に

この章では、Hitachi Fibre Channel アダプタのユーティリティソフトウェアをご使用する上での注意事項を説明します。

11

## 注意事項

■ 各種ツールを実行するためには、root 権限(Linux/VMware)が必要となります。

| 3 |  |  |  |
|---|--|--|--|
|   |  |  |  |

## ユーティリティソフトウエアのインストール

この章では、Hitachi Fibre Channel アダプタでのユーティリティソフトウエアのインストール方法について説明します。ご使用前にお読みください。

## ユーティリティソフトウエアのインストール方法

### □ ユーティリティソフトウエアのインストール方法

ユーティリティソフトの RPM パッケージを、デバイスドライバと共にインストールしてください。インストール手順については「HITACHI Fibre Channel アダプタ ユーザーズ・ガイド(Linux/VMwareドライバ編)」を参照してください。

#### RPM パッケージ名称

| # | RPM パッケージ名称                                                                                                    |
|---|----------------------------------------------------------------------------------------------------|
| 1 | htc-qla2xxx- <driver version="">-<release version="">.<kernel version="">.<machine type="">.rpm</machine></kernel></release></driver> |
| 2 | hfcldd2-tools- <tool version="">-<release version="">.<kernel version="">.<machine type="">.rpm</machine></kernel></release></tool>   |

インストール完了後、下記ディレクトリ及びファイルが作成され、hfcmgmtd デーモンが自動起動します。

#### 下記ディレクトリ/ファイルは削除しないで下さい。

| # | 作成されるファイル/ディレクトリ                                    | 説明                                       |
|---|-----------------------------------------------------|------------------------------------------|
| 1 | /opt/hitachi/drivers/hba2/bin/hfcmgmtd              | hfcmgmtd デーモンプログラム<br>閾値管理機能の本体          |
| 2 | /opt/hitachi/drivers/hba2/bin/hfcmgr2               | ユーティリティコマンド                              |
| 3 | /opt/hitachi/drivers/hba2/etc/hfc_logs_collector.sh | ログ採取用スクリプト                               |
| 4 | /opt/hitachi/drivers/hba2/etc/hfcmgmtd.service      | hfcmgmtd デーモン起動/停止用設定ファイル                |
| 5 | /opt/hitachi/drivers/hba2/share                     | hfcmgmtd デーモンが動作中使用するディレクトリ              |
| 6 | /opt/hitachi/drivers/hba2/log                       | hfcmgmtd, hfcmgr2 の出力するログファイル用ディレ<br>クトリ |
| 7 | /etc/opt/hitachi/hfcmgmtd/                          | 設定ファイル用ディレクトリ                            |

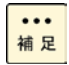

hfcmgmtdデーモンの起動/停止/状態表示は、以下のコマンドを発行することで実施できますが、通常は停止させないで下さい。 停止させると、閾値管理機能が停止し、hfcmgr2コマンドも実行不可となります。

- ・起動 systemctl start hfcmgmtd
- ・停止 systemctl stop hfcmgmtd
- ・状態表示 systemctl status hfcmgmtd

□ ユーティリティソフトウエアのバージョン確認方法

インストールされているユーティリティソフトウエアのバージョンは以下の手順で確認できます。

1)システムに「root 権限」でログインします。

- 2) 以下のコマンドを入力します。
  - Service Versionとhfcmgr2 Versionを確認して下さい。Service Versionはhfcmgmtdデーモンのバージョンを示しています。

| # /opt/hitachi/drivers/hba2/bin/hfcmgr2 -g<br>Time∶xxxx/xx/xx xx∶xx∶xx                                                                 |                                            |
|----------------------------------------------------------------------------------------------------|--------------------------------------------|
| Host Name : xxxxxxx<br>OS Type : Linux<br>OS Version : x.x.x-x.xxx.xxxx<br>Service Version: Y-YY-YY<br>hfcmgr2 Version: X-XX-XX-XX     |                                            |
| Model : HPE SN1610Q 32Gb 2p FC HBA<br>WWPN:51402ec001c80530 Device:qla2xxx_2 Locatio<br>WWPN:51402ec001c80532 Device:qla2xxx_6 Locatio | n:42:00.00 [Normal]<br>n:42:00.01 [Normal] |

□ 論理デバイス名の確認方法

1)システムに「root 権限」でログインします。

2) 以下のコマンドを入力します。

| # /opt/hitack<br>Time:xxxx/xx,       | ni/drivers/hba<br>/xx xx:xx:xx                  | 2/bin/hfcmgr2 -g                                       |                                        |                      |
|--------------------------------------|-------------------------------------------------|--------------------------------------------------------|----------------------------------------|----------------------|
| Host Name                            | : xxxxxxxx                                      |                                                        |                                        | -                    |
| OS Type                              | : Linux                                         |                                                        |                                        |                      |
| OS Version                           | : x.x.x-x.x                                     | XX. XXXXX                                              |                                        |                      |
| Service Vers                         | ion: YY-YY-YY-                                  | YY                                                     |                                        |                      |
| hfcmgr2 Vers                         | ion: XX-XX-XX-                                  | ХХ                                                     |                                        |                      |
| Mode I<br>WWPN : 5140<br>WWPN : 5140 | : HPE SN1610Q<br>D2ec001c80530<br>D2ec001c80532 | 32Gb 2p FC HBA<br>Device:qla2xxx_4<br>Device:qla2xxx_6 | Location:42:00.00<br>Location:42:00.01 | [Normal]<br>[Normal] |
|                                      |                                                 | 4                                                      |                                        | <b>、</b> 名           |
|                                      |                                                 |                                                        |                                        |                      |

## ユーティリティソフトウェアのアップデート方法

ユーティリティソフトの RPM パッケージを、デバイスドライバと共にアップデートしてください。アップデート手順については「HITACHI Fibre Channel アダプタ ユーザーズ・ガイド(Linux/VMware ドライバ編)」を参照してください。

## ユーティリティソフトウェアのアンインストール方法

ユーティリティソフトの RPM パッケージを、デバイスドライバと共にアンインストールしてください。アンインストール手順については「HITACHI Fibre Channel アダプタ ユーザーズ・ガイド(Linux/VMwareドライバ編)」を参照してください。 4

## hfcmgr2 コマンド

この章では、hfcmgr2コマンドの詳細について記載します。

## コマンド一覧

ユーティリティソフト hfcmgr2 がサポートするユーザーインタフェースは CLI です。hfcmgr2 を実行する際は OS の root 権限が必要です。

15

以下に、hfcmgr2 のコマンド一覧を示します。

| No | 機能                           | CLIコマンド        |
|----|------------------------------|----------------|
| 1  | サーバ・アダプタ情報の表示                | hfcmgr2 –g     |
| 2  | ユーティリティソフトのバージョン情報表示         | hfcmgr2 -v     |
| 3  | ユーティリティソフトのヘルプ情報表示           | hfcmgr2 –h     |
| 4  | ポート個別設定情報の書き換え・削除            | hfcmgr2 –ex    |
| 5  | 障害閾値管理機能(閾値パラメータ設定)(*1)      | hfcmgr2 –is -p |
| 6  | 障害閾値管理機能(動作状態の確認)(*1)        | hfcmgr2 –is    |
| 7  | 障害閾値管理機能(HBA ポート強制閉塞・解除)(*1) | hfcmgr2 –is –i |

(\*1)本機能の詳細については「HITACHI Fibre Channel アダプタ ユーザーズ・ガイド(高速系切替支援機能編)」を参照してください。

## CLI コマンド詳細

本節で各コマンドの詳細説明を記載します。各コマンドの【シンタックス】で使用している記号の意味は以下になります。

- [ ] :[]で括った option が省略可能であることを示します。
- {A|B} : A または B の option が選択可能であることを示します。

<options>..: 複数<option>指定可能であることを示します。

【実行例】各 OS 共通のコマンド実行例は Linux の例を載せています。実行コマンド例は /opt/hitachi/drivers/hba2/bin ディレクトリに 移動した場合の相対パス指定になっています。

### □ サーバ・アダプタ情報の表示

【機能】サーバ情報、アダプタ情報表示

【シンタックス】

<表示> hfcmgr2 -g

【実行例】

| # /opt/hitachi/drivers/hba2/bin/hfcmgr2 -g<br>Time:xxxx/xx/xx xx:xx:xx |                                                                        |                                                        |                                        |                      |  |
|------------------------------------------------------------------------|------------------------------------------------------------------------|--------------------------------------------------------|----------------------------------------|----------------------|--|
| Host Name<br>OS Type<br>OS Version<br>Service Versi<br>hfcmgr2 Versi   | : xxxxxxxx<br>: Linux<br>: 4.18.0-19<br>on: 01-00-03-<br>on: 01-00-00- | 3.el8.x86_64<br>00<br>00                               |                                        | _                    |  |
| Model<br>WWPN:5140<br>WWPN:5140                                        | : HPE SN1610Q<br>2ec001c80530<br>2ec001c80532                          | 32Gb 2p FC HBA<br>Device:qla2xxx_2<br>Device:qla2xxx_6 | Location:42:00.00<br>Location:42:00.01 | [Normal]<br>[Normal] |  |

17

### 【詳細説明】

表示項目の詳細は以下の通りです。

| 表示項目  |                 | 意味                   |                  |
|-------|-----------------|----------------------|------------------|
| サーバ情報 |                 |                      |                  |
|       | Host Name       | ホスト名                 |                  |
|       | Service Version | Deamon バージョン         |                  |
|       | hfcmgr2 Version | hfcmgr2 バージョン        |                  |
| アダプタ  | を情報             | アダプタカード数分表示          |                  |
|       | Model           | モデル名                 |                  |
|       | WWPN            | World Wide Port Name |                  |
|       | Device          | Device Name          |                  |
|       | Location        | Bus/Dev/Func         |                  |
|       | [LinkStatus]    | ポート状態                |                  |
|       |                 | Normal               | HBA 閉塞していない状態    |
|       |                 | Isolate(E)           | 障害閾値超過による HBA 閉塞 |
|       |                 | Isolate(C)           | コマンドによる HBA 閉塞   |
|       |                 | Unknown              | 不明               |

### □ ポート個別設定情報の書き換え・削除

- 【機能】ポート情報(hfcmgr -is -p)コマンドでアダプタポート単位に設定した情報は WWPN と対応 させて(Linux では /etc/opt/hitachi/hfcmgmtd/hfcmgmtd.conf)保存されています。本コマンドではそ の設定値の WWPN を書き換 えることができます(\*1)。これによりアダプタ交換時に交換前のポート個 別設定値を交換後のアダプタポートに適用で きます。またポート個別設定値が不要な場合は削除コマン ドを使用することで、個別設定を削除することができます。
  - (\*1) アダプタの WWPN を書き換えることはできません。

#### 【シンタックス】

<書き換え> hfcmgr2 --ex [ <HBA WWPN> new <HBA WWPN> ]

<HBA WWPN> new <HBA WWPN> # 交換 WWPN と引継ぎ後の新しい WWPN

<削除> hfcmgr2 -ex delete [ <HBA WWPN> ] [force]

| delete <hba wwpn=""></hba> | # ポート個別設定値を削除する WWPN      |
|----------------------------|---------------------------|
| [force]                    | # (y/n)確認メッセージを省略してコマンド実行 |

<HBA WWPN>指定省略時は、ポート個別設定されている<HBA WWPN> 一覧を表示して<HBA WWPN>を選択します。
<HBA WWPN>は 0~9, A~F で構成されている 16 文字の文字列とする。

#### 【実行例】

| <pre># ./hfcmgr2 -ex Select old WWPN 1: WWPN:xxxxxxxxxxxxxxxxxxxx 2: WWPN:yyyyyyyyyyyyyyyy</pre>                     |                                                                         |
|----------------------------------------------------------------------------------------------------|-------------------------------------------------------------------------|
| Enter number > 1<br>Enter new WWPN > aaaaaaaaaaaaaaaaa                                                               | WWPN:xxxxxxxxxxxx のポート個別設定を<br>WWPN:aaaaaaaaaaaaaaaaaaaaaaaaaaaaaaaaaaa |
| Do you execute it? (y/n) $>$ y                                                                                       |                                                                         |
| Time:xxxx/xx/xx xx:xx:xx                                                                                             |                                                                         |
| Succeeded.<br>#<br># ./hfcmgr2 -ex delete<br>Select unused WWPN<br>1: WWPN:yyyyyyyyyyyyyy<br>2: WWPN:aaaaaaaaaaaaaaa | <b>WWPN</b> :aaaaaaaaaaaaaaaaa のポート個別設定を<br>削除します。                      |
| Enter number $> 2$                                                                                                   |                                                                         |
| Do you execute it? (y/n) $>$ y                                                                                       |                                                                         |
| Time:xxxx/xx/xx xx:xx:xx                                                                                             |                                                                         |
| Succeeded.<br>#                                                                                                    |                                                                         |

#### 【注意事項】

(1) 個別設定が一つも存在しない場合メニューは表示されずエラー終了となります。

# ./hfcmgr2 -ex
Failed.
Nothing WWPN configured.
#

- (2) 本コマンドではポート個別設定データと対応して(/etc/opt/hitachi/hfcmgmtd/hfcmgmtd.conf ファイル) に登録さ れている WWPN を書き換えます。HBA 設定データは本コマンドの対象外となります。7 章参照のこと。
- (3) save モードにおける注意事項。

個別設定が無い場合でも port の状態変化があると/etc/opt/hitachi/hfcmgmtd/hfcmgmtd.conf に保存されます。こ れも ex コマンドの wwpn 一覧で表示されます。カード交換した際などは個別設定引継ぎが無い場合でも-ex delete コ マンドで WWPN 一覧を確認し旧 WWPN が存在する場合、削除をお願いします。

### □ 障害閾値管理機能(閾値パラメータ設定)

本機能のご使用に関しては注意事項があります。「HITACHI Fibre Channel アダプタ ユーザーズ・ガイド(高速系切替支援機能編)」 を必ずお読み頂き、本機能の使用可否をご検討頂く必要があります。さらに本機能採用を決定後、ご使用上の注意事項も上記ガイド に記載していますので、必ず参照して下さい。

【機能】障害閾値管理機能で監視する各障害の閉塞閾値の参照/設定/削除を行います。 設定・削除したパラメータは即時反映されます。

【シンタックス】

<参照> hfcmgr2 -is -p [{<Device>|all}]

<設定/削除> hfcmgr2 -is -p [delete] {<Device>|all} <options>.. [force]

all はホスト単位(全ポート共通値の参照/設定/削除)

[force] delete 指定時に確認メッセージを省略して実行。

<options> : <parameter> <value>

※ delete(削除)指定時は <value> は無し。

指定できる option 文字列と設定値は option 一覧表を参照してください。

例)「option」が ld の設定コマンドシンタックス

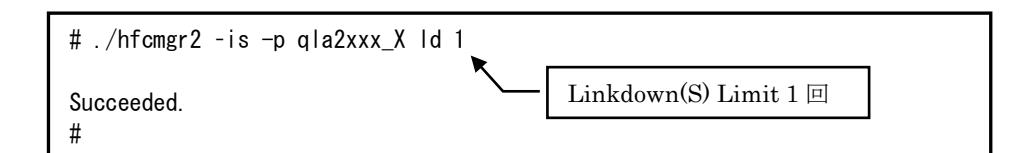

#### option 一覧表

| 項目                    | 意味                             | Option<br>文字列 | 設定可能な値<br>(単位)      | デフォルト値<br>(単位) |
|-----------------------|--------------------------------|---------------|---------------------|----------------|
| Hardware Error Limit  | ハードウェア障害回数の閉塞閾値                | hw            | 0-10(回)             | 0(回)           |
| Linkdown(S) Limit     | 短時間リンクダウン検知回数の閉塞閾値             | ld            | 0-4096(回)           | 0(回)           |
| Interface Error Limit | FC インタフェース障害回数の閉塞閾値            | fc            | 0-2048(回)           | 0(回)           |
| Time-Out Error Limit  | SCSI タイムアウト障害回数の閉塞閾値           | SC            | 0-2147483647<br>(回) | 0(回)           |
| Time-Out Reset Error  | SCSI タイムアウト後のリセット障害回数の<br>閉塞閾値 | rc            | 0-30(回)             | 0(回)           |

本機能のご使用に関しては注意事項があります。「HITACHI Fibre Channel アダプタ ユーザーズ・ガイド(高速系切替支援機能編)」 を必ずお読み頂き、本機能の使用可否をご検討頂く必要があります。さらに本機能採用を決定後、ご使用上の注意事項も上記ガイド に記載していますので、必ず参照して下さい。

21

【機能】障害閾値監視機能の動作状態及び障害閾値情報(閉塞状態、障害発生カウンタ)を確認できます。 障害閾値管理機能の停止/開始も可能です。

【シンタックス】

<表示> hfcmgr2 -is [<Device>]

<Device>で指定したアダプタポートの状態と障害閉塞閾値情報を表示します。 <Device>を省略すると全アダプタポート状態との障害閉塞閾値情報を表示します。

<開始/停止> hfcmgr2 -is {on|save|off} [force]

on : 障害閾値管理機能 ON。OS 再起動すると閉塞状態が揮発

save:障害閾値管理機能 ON。OS 再起動しても閉塞状態は不揮発

off : 障害閾値管理機能 OFF。(デフォルト)

□ 障害閾値管理機能(動作状態の確認)

Force:確認メッセージを省略してコマンド実行します。

障害閾値監視をOS稼働中に停止、再開します。 再開時、それまでカウントした障害発生数をクリアされます。 本コマンドはポート状態(例: Normal, Isolate(E), Isolate(C))に影響受けず実行可能です。 本設定は、サーバリブート後も不揮発に保たれます。

【実行例】Device 指定の表示

# ./hfcmgr2 -is qla2xxx\_X Time:xxxx/xx/xx xx:xx:xx Hardware Error Limit∶10 Count:0 Linkdown Error(S) Limit:30 Count:0 Interface Error Limit:2048 Count:0 Limit:2147483647 Count:0 TimeOut Error TimeOutReset Error Limit:10 Count:0 LD Err(S) T(000) Limit:30 Count:0 #

【実行例】Device 指定なしの表示

```
# ./hfcmgr2 -is
Time:xxxx/xx/x xx:xx:xx
Error threshold function : on
WWPN:xxxxxxxxxxxx Device:qla2xxx_X 00:00.00 [Normal]
 Hardware Error
                    Limit:10
                                     Count:0
 Linkdown Error(S) Limit:30
                                     Count:0
                    Limit:2048
                                     Count:0
  Interface Error
                    Limit:2147483647 Count:0
 TimeOut Error
 TimeOutReset Error Limit:10
                                     Count:0
 LD Err(S) T(000)
                  Limit:30
                                     Count:0
WWPN:yyyyyyyyyyyy Device:qla2xxx_Y 00:00.00 [Normal]
 Hardware Error
                    Limit:10
                                     Count:0
 Linkdown Error(S) Limit:1024
                                     Count:0
                                      Count:0
  Interface Error
                    Limit:2048
  TimeOut Error
                    Limit:2147483647 Count:0
  TimeOutReset Error Limit:10
                                      Count:0
 LD Err(S) T(000)
                  Limit:1024
                                     Count:0
#
```

【実行例】開始/停止

# ./hfcmgr2 -is on Monitoring the error threshold is going to be restarted. Do you execute it? (y/n) > y Time:xxxx/xx/xx xx:xx: Succeeded. # # ./hfcmgr2 -is off Monitoring the error threshold is going to be stopped. Do you execute it? (y/n) > y Time:xxxx/xx/xx xx:xx:xx Succeeded. #

### 【表示内容】

| No | 表示項目                | Limit<br>/Count | 説明                                 |  |
|----|---------------------|-----------------|------------------------------------|--|
| 1  | Hardware Error      | Limit           | ハードウェア障害回数の閉塞閾値                    |  |
|    |                     | Count           | 現在のハードウェア障害の発生回数                   |  |
| 2  | Linkdown(S)         | Limit           | 短時間リンクダウン検知回数の閉塞閾値                 |  |
|    |                     | Count           | Initiator ポートにおける現在の短時間リンクダウンの検知回数 |  |
| 3  | Interface Error     | Limit           | FC インタフェース障害回数の閉塞閾値                |  |
|    |                     | Count           | 現在の FC インタフェース障害の発生回数              |  |
| 4  | TimeOut Error       | Limit           | SCSI タイムアウト障害回数の閉塞閾値               |  |
|    |                     | Count           | 現在の SCSI タイムアウト障害にお発生回数            |  |
| 5  | TimeOut Reset Error | Limit           | SCSI タイムアウト後のリセット障害回数の閉塞閾値(*1)     |  |
|    |                     | Count           | 現在の SCSI タイムアウト後のリセット障害の発生回数       |  |
| 6  | LD Err(S) T(000)    | Limit           | 短時間リンクダウン検知回数の閉塞閾値                 |  |
|    | (*2)                | Count           | Target ポートにおける現在の短時間リンクダウンの検知回数    |  |

(\*1) リセット種 abort は除く

(\*2) ドライバが Target ポートを一度も認識していない場合は表示されません

### □ 障害閾値管理機能(HBA ポート強制閉塞・解除)

本機能のご使用に関しては注意事項があります。「HITACHI Fibre Channel アダプタ ユーザーズ・ガイド(高速系切替支援機能編)」 を必ずお読み頂き、本機能の使用可否をご検討頂く必要があります。さらに本機能採用を決定後、ご使用上の注意事項も上記ガイド に記載していますので、必ず参照して下さい。

【機能】稼働中の HBA ポートを強制閉塞、閉塞解除します。

【シンタックス】

<閉塞> hfcmgr2 -is -i <Device> [force]

<閉塞解除> hfcmgr2 --is --i <Device> clear [force]

force # 確認メッセージを省略してコマンド実行します。

【実行例】

# ./hfcmgr2 -is -i qla2xxx\_X
The adapter port is going to be isolated.
This operation may affect operations running on the adapter port.
Do you really isolate the adapter port? (y/n) > y
Time:xxxx/xx/xx xx:xx:xx
Succeeded.
#
# ./hfcmgr2 -is -i qla2xxx\_X clear
The adapter port is going to be recovered.
Do you really restore the adapter state? (y/n) > y
Time:xxxx/xx/xx xx:xx:xx
Succeeded.
#
#

### 【表示内容】

| No | 表示項目                                                                                                    | 説明                                        |
|----|----------------------------------------------------------------------------------------------------|-------------------------------------------|
| 1  | The adapter port is going to be isolated.<br>This operation may affect operations running on the adapter.<br>Do you really isolate the Adapter port? | HBA 強制閉塞確認メッセージ。<br>force オプション指定で省略可能。   |
| 2  | The adapter port is isolation already.                                                                                                    | 強制 HBA 閉塞を実行した際に、すでに強制 HBA 閉塞状態<br>だった場合。 |
| 3  | The adapter port is going to be recovered.<br>Do you really restore the adapter state?                                                               | HBA 閉塞解除確認メッセージ。<br>force オプション指定で省略可能。   |

### 【閉塞実行時の挙動】

| No | ポート状態      | 閉塞実行時の挙動                                                                         |
|----|------------|----------------------------------------------------------------------------------|
| 1  | Normal     | ポート状態を Isolate(C)状態に遷移する。                                                        |
| 2  | Isolate(E) | ポート状態を Isolate(C)状態に遷移する。                                                        |
| 3  | Isolate(C) | 「The adapter port is isolation already.」メッセージを表示する。<br>ポート状態は Isolate(C)状態を継続する。 |

### 【閉塞解除実行時の挙動】

| No | ポート状態      | 閉塞実行時の挙動                                               |
|----|------------|--------------------------------------------------------|
| 1  | Normal     | ポート状態は Normal 状態を継続する。<br>ドライバリセット動作後に障害閾値のカウンタをクリアする。 |
| 2  | Isolate(E) | ポート状態を Normal 状態に遷移する。<br>閉塞解除後に障害閾値のカウンタをクリアする。       |
| 3  | Isolate(C) | ポート状態を Normal 状態に遷移する。<br>閉塞解除後に障害閾値のカウンタをクリアする。       |

### □ ユーティリティソフトのバージョン情報表示

【機能】ユーティリティソフトのバージョン情報を表示します。

【シンタックス】

hfcmgr2 -v

【実行例】

# ./hfcmgr2 -v

Hitachi HBA Utility hfcmgr2 Version 01-00-00-00 Copyright(C) 2020 Hitachi, Ltd.

### □ ユーティリティソフトのヘルプ情報表示

### 【機能】ヘルプ情報を表示します。

### 【シンタックス】

hfcmgr2 --h

### 【実行例】

| # ./hfcmgr2 -h                                                                                                    |
|----------------------------------------------------------------------------------------------------|
| Please select number you want to refer help.                                                                                                    |
| <ol> <li>General Information</li> <li>Modify Port Setting Data</li> <li>Isolate Status Information</li> <li>Isolate Port Information</li> <li>Isolate Command Information</li> </ol> |
| 6 : All Commands                                                                                                    |
| Enter Number > 1                                                                                                    |
| hfcmgr2 <commands> [<options>]<br/>ex. hfcmgr2 -is -p <device><br/>common parameters</device></options></commands>                                                                   |
| <pre><device> : Specify Each HBA Port. all : Specify common setting of All HBA Port. delete : Delete operation</device></pre>                                                        |
| DISPLAY SERVER/HBA INFORMATION<br>-g Display Server/HBA information                                                                                                    |
| (省略)                                                                                                    |
|                                                                                                    |

## hfcmgr2 応答メッセージー覧

hfcmgr2 の応答メッセージと終了コード一覧を示します。

| No. | 応答メッセージ                                       | 意味                                                | 終了コード |
|-----|-----------------------------------------------|---------------------------------------------------|-------|
| 1   | Succeeded.                                    | 正常終了。                                             | 0     |
| 2   | No such <device>.</device>                    | 指定 <device>無し</device>                            | 1     |
| 3   | Command syntax error.(command help -h option) | シンタックスエラー                                         | 3     |
| 4   | Input data is not numeral.                    | シンタックスエラー<br>数値以外が入力された                           | 4     |
| 5   | Input data is out of range.                   | シンタックスエラー<br>範囲外                                  | 5     |
| 6   | Input wwn is illegal.                         | シンタックスエラー<br>不正な WWN                              | 6     |
| 7   | Input WWPN not configured.                    | 指定 WWPN なし                                        | 14    |
| 8   | Input WWPN is already configured.             | 既に実装されている他のアダプタポートの WWPN<br>を指定                   | 21    |
| 9   | Access busy, please try again later.          | 他コマンド実行中                                          | 19    |
| 10  | Config file is full.                          | 保存されている個別設定のポート数が制限を超え<br>ています。<br>不要な設定を削除して下さい。 | 56    |
| 11  | Daemon IF error(communition error).           | デーモンとの通信に失敗した                                     | 51    |
| 12  | Daemon IF error(data format).                 | デーモンとの通信に失敗した(データ不正)                              | 52    |
| 13  | Daemon internal error.                        | デーモン内のインターナルエラー                                   | 53    |
| 14  | Daemon busy, please try again later.          | デーモンが他の処理を実行中                                     | 54    |
| 15  | Daemon-Driver IF error.                       | デーモンとドライバ間の I/F エラー                               | 55    |
| 16  | Other error.                                  | その他のエラー                                           | 9     |

#### 29

## hfcmgr2 ログ採取

hfcmgr2 のログ情報を採取できます。

ドライバ及びシステム情報と共に採取します。採取情報は「HITACHI Fibre Channel アダプタ ユーザーズ・ガイド(Linux/VMwareドライバ編)」を参照してください。

hfc\_logs\_collector.sh ツールは/opt/hitachi/drivers/hba2/etc ディレクトリにインストールされています。

【シンタックス】

<表示> hfc\_logs\_collector.sh

【出力先】

採取したログ情報は下記ディレクトリに格納されます・

/var/log/hba2/

【実行例】

# /opt/hitachi/drivers/hba2/etc/hfc\_logs\_collector.sh Try to collect /var/log/message logs. Try to collect /sys/class info logs. Try to collect hfcmgmtd logs. Try to collect /opt/QLogic\_Corporation/FW\_Dumps logs. Try to collect conf files. Try to archive files. All completed. See /var/log/hba2/hfc2dump-20201012\_151842.tar.gz #

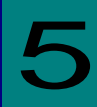

## HBA ファームウェア更新

hfcmgr2 にて HBA のファームウェアを更新することはできません。HBA ファームウェア更新は、ダウンロードサイトから IO Service Pack を入手 し、Smart Update Manager ユーザーズガイドを参照して更新をお願いします。

31

## QConvergeConsole CLI®のインストール

Hitachi Fibre Channel アダプタのアダプタ情報確認、アダプタパラメータの設定、パラメータの確認等は、 QConvergeConsole CLIの使用にて実施します。この章では、QConvergeConsole CLIのインストール、及びアンインストー ル方法について説明します。ご使用前にお読みください。

## QConvergeConsole CLI のインストール方法

Linux OS の場合、QConvergeConsole CLI の RPM パッケージを、デバイスドライバと共にインストール或いはアップデートしてください。デバイスドライバのインストールやアップデート手順については「HITACHI Fibre Channel アダプタ ユーザーズ・ガイド (Linux/VMwareドライバ編)」を参照してください。

RPM パッケージ名称

| # | RPM パッケージ名称                                                      |  |
|---|------------------------------------------------------------------|--|
| 1 | QConvergeConsoleCLI-AA.BB.CC-DD. <machine type="">.rpm</machine> |  |

## RHEL8 のインストール手順

(1) RPM パッケージの入手
 本製品の弊社 Web サイトより RPM パッケージを入手し、任意のフォルダへコピーします。インストールファ
 イルは

/Management\_Tool/<rhel\_major\_version>/<rhel\_minor\_version>/

ディレクトリに格納されていますので、下記の手順でコピーしてください(下記は x86\_64, RHEL8.2 の例)。

```
# mount /dev/cdrom /media
# cp /media/Management_Tool/rhel8/rhel82/QConvergeConsoleCLI-2.4.00-15.x86_64.rpm
/tmp/
```

(2) RPM パッケージのインストール以下の手順で RPM パッケージをインストールして下さい。

```
# cd /tmp
# rpm -ivh QConvergeConsoleCLI-2.4.00-15.x86_64.rpm
```

注 1) root 権限が必要です。

以下ディレクトリにファイルが格納されます。

/opt/QLogic\_Corporation/QConvergeConsoleCLI

OS はディレクトリ /usr/local/bin から実行可能ファイル qaucli にリンクを作ります。デフォルトで、ディレクトリ /usr/local/bin が実行パス

| になりますので、実行ハスを何加する必要はありません。 | になりますので、 | 、実行パスを付加す | 「る必要はありません。 |
|----------------------------|----------|-----------|-------------|
|----------------------------|----------|-----------|-------------|

起動する場合は、qaucli を実行してください。

```
# qaucli
```

(\*) qaucli を実行したとき、メインメニューが表示されず、起動に失敗した場合、/etc/hba.conf の内容を確認してください。

以下の2行が記述されている場合、QConvergeConsole CLIの起動に失敗します。

2行記述されている場合、当該2行をコメントアウトして、再実行してください。

\_\_\_\_\_

org.open-fcoe.libhbalinux /usr/lib64/libhbalinux.so.2.0.2

org.open-fcoe.libhbalinux /usr/lib/libhbalinux.so.2.0.2

\_\_\_\_\_

2 行をコメントアウトした例。

\_\_\_\_\_

#org.open-fcoe.libhbalinux /usr/lib64/libhbalinux.so.2.0.2

#org.open-fcoe.libhbalinux /usr/lib/libhbalinux.so.2.0.2

\_\_\_\_\_

## RHEL8 のアンインストール手順

QConvergeConsole CLI のアンストール
 QConvergeConsole CLI をアンインストールするために、以下を実行してください。

# rpm -e QConvergeConsoleCLI-2.4.00-15.x86\_64.rpm

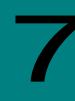

## QConvergeConsole CLI 対話型コマンド

QConvergeConsole CLI は非対話型コマンドを対話型コマンドをサポートしています。この章では、QConvergeConsole CLI の対話型モードコマンドについて説明します。対話型モードは一連のメニューを使用し、数字を入力することによって実行した いオプションを選択します。ご使用前にお読みください。非対話型モードコマンドは1~2 文字のコードを入力し、実行します。非 対話型モードについては QConvergeConsole User's Guide の、「Fibre Channel Noninteractive Commands」を参照してく ださい。

この節ではほとんどのセクションの先頭において、"ブレッドクラム"ラインを使用し、トップレベルから実行したいコマンドまでの 階層パスを示し、オプションへのアクセス方法を示します。例えば、メインメニューから "Flash Update" オプションへ達するた めに、Adapter Updates を選ぶためにオプション"3"を選択し、Fibre Channel Adapter タイプを選択するために"1"、Flash Update オプションを見るために"1"を選択します。以下はブレッドクラムの例を示します。

#### 3. Adapter Updates > 1. Fibre Channel Adapter > 1. Flash Update

メインメニューは以下です。 Main Menu

- 1: Adapter Information
- 2: Adapter Configuration
- 3: Adapter Updates
- 4: Adapter Diagnostics
- 5: Monitoring
- 6: Refresh
- 7: Help
- 8: Exit

Please Enter Selection:

### Adapter Information

#### 1. Adapter Information > 2. Fibre Channel Adapter

メインメニューから Adapter Information オプションを選択し、" 2(Fibre Channel Adapter)"を選択します。搭載されているアダプタタイ プが1種の場合、本選択メニューは表示されません。FC Adapter Information メニューが Fibre Channel adapter information、Fibre Channel port information、Fibre Channel VPD information、及び Fibre Channel target と LUN information を見るためのオプショ ンを表示します。以下は例です。

Adapter Type Selection

- 1: Converged Network Adapter
- 2: Fibre Channel Adapter (p or 0: Previous Menu; m or 98: Main Menu; ex or 99: Quit) Please Enter Selection: 2
- FC Adapter Information
- 1: FC Adapter Information
- 2: FC Port Information

- 3: FC VPD Information
- 4: FC Target/LUN Information
- 5: FC Flash Information

### FC Adapter Information (-i)

#### 1. Adapter Information > 1. FC Adapter Information

FC Adapter Information メニューから FC Adapter Information オプションを選択します。アダプタメニューからアダプタ情報を確認し たいアダプタを選択します。以下は例です。

```
Adapter Information
 1: HBA Model: SN1610Q SN: MY502009B8
    Port 1 WWPN: 51-40-2E-C0-12-3D-9D-D4 Online
    Port 2 WWPN: 51-40-2E-C0-12-3D-9D-D6 Online
   (p or 0: Previous Menu; m or 98: Main Menu; ex or 99: Quit)
   Please Enter Selection: 1
FC Adapter Information
_____
                    : localhost.localdomain
Host Name
HBA Model
                    : SN16100
                     : HPE SN1610Q 32Gb 2p FC HBA
HBA Description
HBA Alias
                    :
Serial Number
                    : MY502009B8
Driver Version
                     : 10.02.02.00.a14-k
FC Firmware Version : 9.02.20
:
_____
```

#### FC Port Information (-i)

```
1. Adapter Information ▶ 2. FC Port Information
```

FC Adapter Information メニューから FC Port Information オプションを選択します。ポートメニューからポート情報を確認したいポー トを選択します。以下は例です。 Adapter Information 1: HBA Model: SN16100 SN: MY502009B8 Port 1 WWPN: 51-40-2E-C0-12-3D-9D-D4 Online Port 2 WWPN: 51-40-2E-C0-12-3D-9D-D6 Online (p or 0: Previous Menu; m or 98: Main Menu; ex or 99: Quit) Please Enter Selection: 1 \_\_\_\_\_ : localhost.localdomain Host Name HBA Model : SN1610Q HBA Description : HPE SN1610Q 32Gb 2p FC HBA HBA ID : 0-SN16100 HBA Alias : HBA Port : 1 Port Alias : Node Name : 51-40-2E-C0-12-3D-9D-D5 Port Name : 51-40-2E-C0-12-3D-9D-D4 Port ID : 01-24-00 Principal Fabric WWN(\*1) : 10-00-50-EB-1A-7F-B1-38 : 20-24-50-EB-1A-7F-B1-38 Adjacent Fabric WWN(\*2) Serial Number : MY502009B8 Driver Version : 10.02.02.00.a14-k BIOS Version : N/A Running Firmware Version : 9.02.20 (d0d5) Running MPI Firmware Version : 2.00.04 : \_\_\_\_\_

(\*1) Fabric 内の principal switch の WWN

(\*2) アダプタポートが直接接続している switch の WWN

### FC VPD Information (-i)

1. Adapter Information > 3. FC VPD Information

FC Adapter Information メニューから FC VPD Information オプションを選択します。ポートメニューから VPD 情報を確認したいポートを選択します。以下は例です。

Adapter Information

1: HBA Model: SN1610Q SN: MY502009B8 Port 1 WWPN: 51-40-2E-C0-12-3D-9D-D4 Online Port 2 WWPN: 51-40-2E-C0-12-3D-9D-D6 Online

(p or 0: Previous Menu; m or 98: Main Menu; ex or 99: Quit) Please Enter Selection: **1** 

\_\_\_\_\_

| HBA          | : 0 Port 1                                                     |
|--------------|----------------------------------------------------------------|
| SN           | : MY502009B8                                                   |
| HBA Model    | : SN1610Q                                                      |
| HBA Desc.    | : HPE SN1610Q 32Gb 2p FC HBA                                   |
| FW Version   | : 9.02.20                                                      |
| WWPN         | : 51-40-2E-C0-12-3D-9D-D4                                      |
| WWNN         | : 51-40-2E-C0-12-3D-9D-D5                                      |
| Link         | : Online                                                       |
|              |                                                                |
|              |                                                                |
| HBA Instance | 0: SN1610Q Port 1 WWPN 51-40-2E-C0-12-3D-9D-D4 PortID 01-24-00 |
| Link: Online |                                                                |
|              |                                                                |

| Product Identifier    | : HPE SN1610Q 32Gb 2p FC HBA |
|-----------------------|------------------------------|
| Part Number           | : R2E09A                     |
| Engineering Date Code | : A-5931                     |
| Misc. Information     | : PW=15 Watts                |
| Serial Number         | : MY502009B8                 |
| Manufacturing Id      | : MA2810401-34 B             |
|                       |                              |
#### FC Target/LUN Information (-t)

#### 1. Adapter Information > 4. FC Target/LUN Information

```
FC Adapter Information メニューから FC Target/LUN Information オプションを選択します。ポートメニューから、一つのターゲット、
あるいは全てのターゲットを選択できるオプションを持っている Target List Menu をオープンするために一つのポートを選択します。
以下は例です。
   Adapter Information
   1: HBA Model: SN1610Q SN: MY502009B8
       Port 1 WWPN: 51-40-2E-C0-12-3D-9D-D4 Online
       Port 2 WWPN: 51-40-2E-C0-12-3D-9D-D6 Online
      (p or 0: Previous Menu; m or 98: Main Menu; ex or 99: Quit)
      Please Enter Selection: 1
    Target List Menu
______
HBA
           : 0 Port: 1
           : MY502009B8
SN
HBA Model
           : SN1610Q
           : HPE SN1610Q 32Gb 2p FC HBA
HBA Desc.
            : 9.02.20
FW Version
           : 51-40-2E-C0-12-3D-9D-D4
WWPN
WWNN
           : 51-40-2E-C0-12-3D-9D-D5
Config Lockdown: Disable
Link
            : Online
_____
   1: Disk (Online, Unknown)
        Vendor
                              : HITACHI
        Product ID
                               : OPEN-V
        Product Rev
                               : 8301
        Serial Number
                               : 50400001
        Node Name
                               : 50-06-0E-80-12-00-01-21
        Port Name
                               : 50-06-0E-80-12-00-01-21
        Port ID
                              : 01-2F-00
```

2: All Target(s)

## **FC Flash Information**

1. Adapter Information → 5. FC Flash Information

32Gbps FC アダプタでは本オプション未サポートです。

## □ Adapter Configuration

### 2. Adapter Configuration > 2. FC Adapter Configuration

メインメニューから Adapter Configuration オプションを選択し、アダプタタイプ" (Fibre Channel Adapter)"を選択します。搭載されて いるアダプタタイプが1種の場合、本選択メニューは表示されません。FC Adapter Configuration メニューが HBA パラメータ、 Persistent names、Boot Device、及びターゲットリンクスピード等を形成し、レポートを生成するオプションを表示します。以下は例で す。

Fibre Channel Adapter Configuration

| 1:  | Adapter Alias               |
|-----|-----------------------------|
| 2:  | Adapter Port Alias          |
| 3:  | HBA Parameters              |
| 4:  | Persistent Names (udev)     |
| 5:  | Boot Devices Configuration  |
| 6:  | Virtual Ports (NPIV)        |
| 7:  | Target Link Speed (iiDMA)   |
| 8:  | Export (Save) Configuration |
| 9:  | Generate Reports            |
| 10: | FEC                         |
| 11: | BB Credit Recovery          |
|     |                             |
|     |                             |

(p or 0: Previous Menu; m or 98: Main Menu; ex or 99: Quit) Please Enter Selection:

### Adapter Alias (-ha)

2. Adapter Configuration > 2. FC Adapter Configuration > 1. Adapter Alias

Fibre Channel Adapter Configuration メニューから Adapter Alias オプションを選択します。アダプタメニューから、アダプタエイリアス を確認、あるいは変更するために一つのアダプタを選択します。アダプタエイリアスを変更するために、新しい数字を入力し、ENTER を押します。(アダプタエイリアスを変更したくない場合、ENTER のみを押します)。以下はアダプタエイリアスを1から2に変更する例 です。

Fibre Channel Adapter Configuration HBA Model SN1610Q SN: MY502009B8 1: Port 1: WWPN: 51-40-2E-C0-12-3D-9D-D4 Online 2: Port 2: WWPN: 51-40-2E-C0-12-3D-9D-D6 Online

(p or 0: Previous Menu; m or 98: Main Menu; ex or 99: Quit) Please Enter Selection: 1

HBA Parameters Menu

\_\_\_\_\_

HBA Model : SN1610Q

HBA Desc. : HPE SN1610Q 32Gb 2p FC HBA

HBA SN : MY502009B8

HBA Alias : 1

\_\_\_\_\_

HBA Alias [1]: 2

Update completed. Changes have been saved to HBA WWNN 51-40-2E-C0-12-3D-9D-D4!

```
41
```

#### Adapter Port Alias (-pa)

2. Adapter Configuration > 2. FC Adapter Configuration > 2. Adapter Port Alias

Fibre Channel Adapter Configuration メニューから Adapter Port Alias オプションを選択します。ポートメニューから、ポートエイリア スを確認、あるいは変更するために一つのポートを選択します。ポート情報がカッコ内のカレントポートエイリアスを示すプロンプトの 後ろに表示されます。ポートエイリアスを変更するために、新しい数字を入力し、ENTERを押します。(ポートエイリアスを変更したくな い場合、ENTER のみを押します)。以下はポートエイリアスを 1 から 2 に変更する例です。

Fibre Channel Adapter Configuration

HBA Model SN1610Q SN: MY565004HG

1: Port 1: WWPN: 51-40-2E-C0-00-F4-FA-92 Online
HBA Model SN1610Q SN: MY58500KJ7
2: Port 1: WWPN: 51-40-2E-C0-01-C7-FF-FC Online
3: Port 2: WWPN: 51-40-2E-C0-01-C7-FF-FE Online

(p or 0: Previous Menu; m or 98: Main Menu; ex or 99: Quit) Please Enter Selection: 1

\_\_\_\_\_

нва : 0

Physical Port : 1

Port Alias : 1

HBA SN : MY565004HG

HBA Model : SN1610Q

HBA Desc. : HPE SN1610Q 32Gb 1p FC HBA

WWPN : 51-40-2E-C0-00-F4-FA-92

WWNN : 51-40-2E-C0-00-F4-FA-93

Link : Online

\_\_\_\_\_

Port Alias [1]: 2

Update completed. Changes have been saved to HBA WWPN 51-40-2E-C0-00-F4-FA-92!

#### **HBA Parameters**

#### 2. Adapter Configuration > 2. FC Adapter Configuration > 3. HBA Parameters

Fibre Channel Adapter Configuration メニューから HBA Parameters オプションを選択します。ポートメニューから、アダプタパラメー タを確認、アダプタパラメータを設定、及びアダプタデフォルトをリストアできるオプションを持つ HBA Parameters Menu をオープンす るため一つのポートを選択します。以下は例です。

(注)障害閾値管理機能にて閉塞したポートの情報は表示されません。また、パラメータを設定できません。

Fibre Channel Adapter Configuration

HBA Model SN1610Q SN: MY502009B8

1: Port 1: WWPN: 51-40-2E-C0-12-3D-9D-D4 Online

2: Port 2: WWPN: 51-40-2E-C0-12-3D-9D-D6 Online

```
(p or 0: Previous Menu; m or 98: Main Menu; ex or 99: Quit)
Please Enter Selection: 1
HBA Parameters Menu
```

HBA FALAMELELS MEHU

\_\_\_\_\_

| HBA                      | : 0 Port: 1                  |  |
|--------------------------|------------------------------|--|
| SN                       | : MY502009B8                 |  |
| HBA Model                | : SN1610Q                    |  |
| HBA Desc.                | : HPE SN1610Q 32Gb 2p FC HBA |  |
| FW Version               | : 9.02.20                    |  |
| WWPN                     | : 51-40-2E-C0-12-3D-9D-D4    |  |
| WWNN                     | : 51-40-2E-C0-12-3D-9D-D5    |  |
| Config Lockdown: Disable |                              |  |
| Link                     | : Online                     |  |
|                          |                              |  |

- 1: Display HBA Parameters
- 2: Configure HBA Parameters
- 3: Restore Defaults

## **Display HBA Parameters (-c)**

2. Adapter Configuration ▶ 2. FC Adapter Configuration ▶ 3. HBA Parameters ▶ <port selection> ▶ 1. Display HBA Parameters

HBA Parameters Menu メニューからアダプタパラメータを確認するために Display HBA Parameters オプションを選択します。以下 は例です。

\_\_\_\_\_ HBA Instance 0: SN16100 Port 1 WWPN 51-40-2E-C0-12-3D-9D-D4 PortID 01-24-00 Link: Online \_\_\_\_\_ : 2 - Loop Preferred, Otherwise Point-to-Point Connection Options Data Rate : Auto : 2048 Frame Size : 0 Hard Loop ID Loop Reset Delay (seconds) : 5 : Disabled Enable Host HBA BIOS : Disabled Enable Hard Loop ID :

### **Configure HBA Parameters (-n)**

## 2. Adapter Configuration ▶ 2. FC Adapter Configuration ▶ 3. HBA Parameters ▶ <port selection> ▶ 2. Configure HBA Parameters

HBA Parameters Menu メニューから connection options、 data rate 等を設定できるオプションを持つ Configure Parameters Menu をオープンするため Configure HBA Parameters オプションを選択します。以下表にアダプタパラメータを示します。

| #  | Description                          | Default                                                               | Value                      |
|----|--------------------------------------|-----------------------------------------------------------------------|----------------------------|
| 1  | Connection options                   | 2 = Loop preferred, otherwise<br>point-to-point                       | (*1)                       |
| 2  | Data rate                            | Auto                                                                  | (*2)                       |
| 3  | Frame size                           | 2048                                                                  | 512, 1024, 2048            |
| 4  | Enable hard loop ID                  | Disabled                                                              | 1=Enable, 2=Disable        |
| 5  | Hard loop ID                         | 0                                                                     | 0–125(*8)                  |
| 6  | LoopReset Delay (s)                  | 5                                                                     | 0-255                      |
| 7  | Enable BIOS                          | Disabled                                                              | 1=Enable, 2=Disable        |
| 8  | Enable Fibre Channel tape<br>Support | Enabled                                                               | 1=Enable, 2=Disable        |
| 9  | Operation mode                       | interrupt when interrupt delay timer expires or no active I/O         | (*3)                       |
| 10 | Interrupt delay timer                | 2                                                                     | 0–255(*9)                  |
| 11 | Execution throttle                   | 0                                                                     | 1–65535(*10)               |
| 12 | Login retry count                    | 8                                                                     | 0–255                      |
| 13 | Port down retry count(*6)            | 30                                                                    | 0–255(*7)                  |
| 14 | Enable LIP full login                | Enabled                                                               | 1=Enable, 2=Disable        |
| 15 | Link down timeout                    | 30                                                                    | 0–240                      |
| 16 | Enable target reset                  | Enabled                                                               | 1=Enable, 2=Disable        |
| 17 | LUNs per Target                      | 128                                                                   | 0, 8, 16, 32, 64, 128, 256 |
| 18 | Enable Receive Out Of Order<br>Frame | Disabled                                                              | 1=Enable, 2=Disable        |
| 19 | Enable LR Ext. Credits               | Disabled                                                              | Enable(10km), Enable(5km)  |
| 20 | Enable Fabric Assign WWN(*5)         | Disabled                                                              | 1=Enable, 2=Disable        |
| 21 | Prefer FCP Support                   | 1 - Login to NVMe LUNs,<br>ignore FCP LUNs behind<br>the same storage | (*4)                       |
| 22 | Enable USCM Support                  | Enabled                                                               | 1=Enable, 2=Disable        |

(\*1) Connection Options:

0 = Loop only

1 = Point-to-point only

2 = Loop preferred, otherwise point-to-point

(\*2) Data Rate:

1 = Auto

- 2 = 8 Gbs
- 3 = 16 Gbps
- 4 = 32 Gbps

5 = Return to Previous Menu

(\*3) Operation mode (QLA/QLE23xx, QLA/QLE24xx, and QLE2562):

45

- 1 = interrupt for every I/O completion
- 2 = interrupt when interrupt delay timer expires
- 3 = interrupt when interrupt delay timer expires or no active I/O
- (\*4) Prefer FCP Support:
  - 1 = Login to NVMe LUNs, ignore FCP LUNs behind the same storage 2 = Login to FCP LUNs, ignore NVMe LUNs behind the same storage
- (\*5) Enable Fabric Assign WWN:
  - 本パラメータは未サポートです。
- (\*6) Port down retry count:

「HITACHI Fibre Channelアダプタユーザーズガイド(高速系切替支援機能編)」に記載している「短時間LinkDown」の Link Down Timeに該当します。本パラメータを変更することでLink Down Timeを変更できます。 本パラメータを25秒以下に設定した場合、ストレージ障害発生時にリンクダウン状態になる可能性があります。

(\*7) Port down retry count *O* Value

FC-SW接続環境でPort\_down\_retryの値を0-4秒に設定すると、FC-SWとストレージのターゲットポート間でリンクダウンが発生した際、リンクダウン状態になるまでに約5秒かかることがあります。

- (\*8) Hard loop ID: 本パラメータはEnable hard loop IDの値がEnableの時のみ設定可能です。
- (\*9) Interrupt delay timer:
   本パラメータはOperation modeの値が1の時は設定できません。
- (\*10) Execution throttle: 本パラメータは表示のみで設定はできません。

以下は例です。

- (\*) パラメータ設定後、変更した値を反映させるために以下手順(1)(2)の実行が必要です。
- (1) 23: Commit Changes を実行。
- (2) リブート。

\_\_\_\_\_

Configure Parameters Menu

\_\_\_\_\_

| НВА                      | : 0 Port: 1                  |  |
|--------------------------|------------------------------|--|
| SN                       | : MY502009B8                 |  |
| HBA Model                | : SN1610Q                    |  |
| HBA Desc.                | : HPE SN1610Q 32Gb 2p FC HBA |  |
| FW Version               | : 9.02.20                    |  |
| WWPN                     | : 51-40-2E-C0-12-3D-9D-D4    |  |
| WWNN                     | : 51-40-2E-C0-12-3D-9D-D5    |  |
| Config Lockdown: Disable |                              |  |
| Link                     | : Online                     |  |

- 1: Connection Options
- 2: Data Rate
- 3: Frame Size
- 4: Enable HBA Hard Loop ID
- 5: Hard Loop ID
- 6: Loop Reset Delay (seconds)
- 7: Enable BIOS
- 8: Enable Fibre Channel Tape Support
- 9: Operation Mode
- 10: Interrupt Delay Timer (100 microseconds)
- 11: Execution Throttle
- 12: Login Retry Count
- 13: Port Down Retry Count
- 14: Enable LIP Full Login
- 15: Link Down Timeout (seconds)
- 16: Enable Target Reset
- 17: LUNs per Target
- 18: Enable Receive Out Of Order Frame
- 19: Enable LR Ext. Credits
- 20: Enable Fabric Assign WWN
- 21: Prefer FCP Support
- 22: Enable USCM Support
- 23: Commit Changes
- 24: Abort Changes

#### **Restore Defaults**

2. Adapter Configuration > 2. FC Adapter Configuration > 3. HBA Parameters > <port selection>

#### ▶ 3. Restore Defaults

HBA Parameters メニューからアダプタパラメータをデフォルト値にリセットするために Restore Defaults オプションを選択します。以下は例です。

47

Warning:

Please update the HBA parameters with extreme care. Incorrectly updating the HBA parameters may render the HBA inoperable. If you currently have boot device information set up in the HBA parameters, updating the HBA Parameters from a file will preserve that information.

Do you want to proceed with the operation?

- 1: Yes
- 2: No

(p or 0: Previous Menu; m or 98: Main Menu; ex or 99: Quit) Please Enter Selection: 1

### Persistent Names (-pl)

#### 2. Adapter Configuration > 2. FC Adapter Configuration > 4. Persistent Names (udev)

Fibre Channel Adapter Configuration メニューから Persistent Names (udev)オプションを選択します。ポートメニューから、Target List Menuをオープンするため一つのポートを選択します。LUN 情報を表示、あるいは persistent names を管理することができるオ プションを持つ LUN List Menu を表示するためターゲットを選択します。以下は例です。

Fibre Channel Adapter Configuration

HBA Model SN1610Q SN: MY565004HG

1: Port 1: WWPN: 51-40-2E-C0-00-F4-FA-92 Online

HBA Model SN1610Q SN: MY58500KJ7

2: Port 1: WWPN: 51-40-2E-C0-01-C7-FF-FC Online

3: Port 2: WWPN: 51-40-2E-C0-01-C7-FF-FE Online

(p or 0: Previous Menu; m or 98: Main Menu; ex or 99: Quit)

Please Enter Selection: 1

QConvergeConsole

CLI - Version 2.4.0 (Build 15)

Target List Menu

-----

| HBA          | : 0 Port: 1                  |
|--------------|------------------------------|
| SN           | : MY565004HG                 |
| HBA Model    | : SN1610Q                    |
| HBA Desc.    | : HPE SN1610Q 32Gb 1p FC HBA |
| FW Version   | : 8.07.18                    |
| WWPN         | : 51-40-2E-C0-00-F4-FA-92    |
| WWNN         | : 51-40-2E-C0-00-F4-FA-93    |
| Config Locko | down: Disable                |
| Link         | : Online                     |
|              |                              |
| 1: Disk (Onl | line,Unknown)                |
| Vendor       | : HITACHI                    |
| Product      | ID : DF600F                  |

#### 49

| Product Rev   | : 0000                    |
|---------------|---------------------------|
| Serial Number | : 9221020400D3            |
| Node Name     | : 50-06-0E-80-10-33-94-C0 |
| Port Name     | : 50-06-0E-80-10-33-94-C0 |
| Port ID       | : 01-2B-00                |
| Remote Type   | : Unknown                 |
| Session State | : N/A                     |
| Secure Mode   | : Disabled                |
| Rekey Count   | : 0x0                     |

#### 2: All Target(s)

(p or 0: Previous Menu; m or 98: Main Menu; x or 99: Quit) Please Enter Selection: 1

QConvergeConsole

CLI - Version 2.4.0 (Build 15)

LUN List Menu

HBA Instance 0 (SN1610Q Port 1) : Online

#### Device

Product Vendor: HITACHI Product ID : DF600F Product Rev : 0000 Node Name : 50-06-0E-80-10-33-94-C0 Port Name : 50-06-0E-80-10-33-94-C0

1: LUN 0

| Vendor     | : HITACHI                 |
|------------|---------------------------|
| Product ID | : DF600F                  |
| Port Name  | : 50-06-0E-80-10-33-94-C0 |
| Port ID    | : 01-2B-00                |

2: All LUN(s)

```
QConvergeConsole
 CLI - Version 2.4.0 (Build 15)
LUN List Menu
_____
        : 0 Port: 1
HBA
SN
        : MY565004HG
HBA Model : SN1610Q
HBA Desc.
         : HPE SN1610Q 32Gb 1p FC HBA
FW Version : 8.07.18
WWPN
        : 51-40-2E-C0-00-F4-FA-92
         : 51-40-2E-C0-00-F4-FA-93
WWNN
Config Lockdown: Disable
Link
         : Online
-----
1: Information
```

(p or 0: Previous Menu; m or 98: Main Menu; x or 99: Quit)

Please Enter Selection: 1

2: Persistent Names

#### Information

# 2. Adapter Configuration ▶ 2. FC Adapter Configuration ▶ 4. Persistent Names ▶ <port selection> ▶ 1. Information

LUN List Menu メニューから persistent LUN names の情報を表示するため Information オプションを選択します。以下は例です。

LUN List Menu

------

HBA : 0 Port: 1

SN : MY565004HG

HBA Model : SN1610Q

HBA Desc. : HPE SN1610Q 32Gb 1p FC HBA

```
51
```

FW Version : 8.07.18

WWPN : 51-40-2E-C0-00-F4-FA-92

WWNN : 51-40-2E-C0-00-F4-FA-93

Config Lockdown: Disable

Link : Online

-----

1: Information

2: Persistent Names

(p or 0: Previous Menu; m or 98: Main Menu; x or 99: Quit)

Please Enter Selection: 1

| Product  | Vendor   | : HITACHI                                                     |
|----------|----------|---------------------------------------------------------------|
| Product  | ID       | : DF600F                                                      |
| Product  | Revision | : 0000                                                        |
| LUN      |          | : 0                                                           |
| Size     |          | : 2.00 GB                                                     |
| Туре     |          | : SBC-2 Direct access block device (e.g. magnetic disk)       |
| WWULN    |          | : 48-49-54-41-43-48-49-20-39-32-32-31-30-32-30-34-30-32-31-31 |
| OS LUN N | Jame     | : /dev/sdg;/dev/sg8;                                          |

\_\_\_\_\_

Press <Enter> to continue:

#### **Persistent Names**

## 2. Adapter Configuration → 2. FC Adapter Configuration → 4. Persistent Names → ort selection> > 2. Persistent Names

LUN List Menu メニューから persistent LUN names を表示、persistent LUN name を付加、あるいは persistent LUN name を削除 できるオプションを持つ Persistent Names Menu を表示するため Persistent Names オプションを選択します。以下は例です。

LUN List Menu

-----

HBA : 0 Port: 1 SN : MY565004HG HBA Model : SN1610Q HBA Desc. : HPE SN1610Q 32Gb 1p FC HBA FW Version : 8.07.18

WWPN : 51-40-2E-C0-00-F4-FA-92 WWNN : 51-40-2E-C0-00-F4-FA-93 Config Lockdown: Disable Link : Online -----1: Information 2: Persistent Names (p or 0: Previous Menu; m or 98: Main Menu; x or 99: Quit) Please Enter Selection: 2 QConvergeConsole CLI - Version 2.4.0 (Build 15) Persistent Names Menu \_\_\_\_\_ HBA : 0 Port: 1 : MY565004HG SN : SN1610Q HBA Model HBA Desc. : HPE SN1610Q 32Gb 1p FC HBA FW Version : 8.07.18 WWPN : 51-40-2E-C0-00-F4-FA-92 : 51-40-2E-C0-00-F4-FA-93 WWNN Config Lockdown: Disable Link : Online -----1: Info 2: Add 3: Delete

## Info

Persistent Names Menu メニューから persistent LUN names を表示するため Info オプションを選択します。以下は例です。

(p or 0: Previous Menu; m or 98: Main Menu; x or 99: Quit)

Please Enter Selection: 1

Product Vendor : HITACHI

| Product ID            | : DF600F                                                      |
|-----------------------|---------------------------------------------------------------|
| Product Revision      | : 0000                                                        |
| LUN                   | : 0                                                           |
| WWULN                 | : 48-49-54-41-43-48-49-20-39-32-32-31-30-32-30-34-30-32-31-31 |
| OS LUN Name           | : /dev/sdg;/dev/sg8;                                          |
| Persistent LUN Name 0 | : jk                                                          |

Press <Enter> to continue:

## Add

Persistent Names Menu メニューから新しい persistent LUN names を作成するため Add オプションを選択します。以下は例です。

53

(p or 0: Previous Menu; m or 98: Main Menu; x or 99: Quit)

Please Enter Selection: 2

\_\_\_\_\_

| Product Vendor           | : HITACHI                                                     |
|--------------------------|---------------------------------------------------------------|
| Product ID               | : DF600F                                                      |
| Product Revision         | : 0000                                                        |
| LUN                      | : 0                                                           |
| WWULN                    | : 48-49-54-41-43-48-49-20-39-32-32-31-30-32-30-34-30-32-31-31 |
| OS LUN Name              | : /dev/sdg;/dev/sg8;                                          |
|                          |                                                               |
| Enter new persistent LUN | name: @Lun0                                                   |

Persistent LUN name @Lun0 has been added to target 0 LUN 0.

Press <Enter> to continue:

### Delete

Persistent Names Menu メニューから存在する persistent LUN names を削除するため Delete オプションを選択します。以下は例です。

(p or 0: Previous Menu; m or 98: Main Menu; x or 99: Quit) Please Enter Selection: 3

QConvergeConsole

CLI - Version 2.4.0 (Build 15)

Persistent Names Menu

-----HBA : 0 Port: 1 SN : MY565004HG HBA Model : SN1610Q HBA Desc. : HPE SN1610Q 32Gb 1p FC HBA FW Version : 8.07.18 WWPN : 51-40-2E-C0-00-F4-FA-92 WWNN : 51-40-2E-C0-00-F4-FA-93 Config Lockdown: Disable Link : Online -----1: @Lun0 (p or 0: Previous Menu; m or 98: Main Menu; x or 99: Quit) Please Enter Selection: 1 -----Product Vendor : HITACHI : DF600F Product ID : 0000 Product Revision LUN : 0 : 48-49-54-41-43-48-49-20-39-32-32-31-30-32-30-34-30-32-31-31 WWULN OS LUN Name : /dev/sdg;/dev/sg8; -----Persistent LUN Name : @Lun0 Persistent LUN name @Lun0 of target 0 LUN 0 has been successfully deleted.

Press <Enter> to continue:

```
55
```

#### **Boot Devices Configuration**

2. Adapter Configuration > 2. FC Adapter Configuration > 5. Boot Devices Configuration

Fibre Channel Adapter Configuration メニューから Boot Devices Configuration オプションを選択します。Boot Device を確認、及び設定することのできるオプションを持つ Boot Device Settings Menu をオープンするために一つのポートを選択します。以下は例です。

```
Fibre Channel Adapter Configuration
  HBA Model SN1610Q SN: MY565004HG
    1: Port 1: WWPN: 51-40-2E-C0-00-F4-FA-92 Online
  HBA Model SN1610Q SN: MY58500KJ7
    2: Port 1: WWPN: 51-40-2E-C0-01-C7-FF-FC Online
    3: Port 2: WWPN: 51-40-2E-C0-01-C7-FF-FE Online
  (p or 0: Previous Menu; m or 98: Main Menu; ex or 99: Quit)
  Please Enter Selection: 1
  QConvergeConsole
  CLI - Version 2.4.0 (Build 15)
  Boot Device Settings Menu
_____
          : 0 Port: 1
HBA
          : MY565004HG
SN
HBA Model
          : SN1610Q
HBA Desc.
          : HPE SN1610Q 32Gb 1p FC HBA
FW Version : 8.07.18
WWPN
          : 51-40-2E-C0-00-F4-FA-92
WWNN
           : 51-40-2E-C0-00-F4-FA-93
Config Lockdown: Disable
Link
          : Online
_____
         Display Boot Device(s)
  1:
  2:
          Configure Boot Device(s)
```

Display Boot Device(s) (-e)

## 2. Adapter Configuration ▶ 2. FC Adapter Configuration ▶ ▲ 5. Boot Devices Configuration ▶ > > > Device(s)

Boot Device Settings Menu から Boot Device を確認するために Display Boot Device(s)オプションを選択します。以下は例です。

\_\_\_\_\_

HBA Instance 0: SN1610Q Port 1 WWPN 51-40-2E-C0-00-F4-FA-92 PortID 01-1D-00

Link: Online

Boot Device Settings:

-----

Selectable Boot: Disabled

Enable Fabric Assigned LUN: Disabled

| (Primary ) Boot Port Name    | LUN |
|------------------------------|-----|
| 00-00-00-00-00-00-00         | 0   |
| (Alternate 1) Boot Port Name | LUN |
| 00-00-00-00-00-00-00         | 0   |
| (Alternate 2) Boot Port Name | LUN |
| 00-00-00-00-00-00-00         | 0   |
| (Alternate 3) Boot Port Name | LUN |
| 00-00-00-00-00-00-00         | 0   |

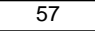

## Configure Boot Device(s) (-e)

## 2. Adapter Configuration → 2. FC Adapter Configuration → 5. Boot Devices Configuration → -port selection → 2. Configure Boot Device(s)

Boot Device Settings Menu から primary、及び alternate boot device を設定できるオプションを持つ Boot Device Settings サブメ ニューをオープンするために Boot Device を確認するために Configure Boot Device(s)オプションを選択します。以下は例です。

設定を変更した場合、変更した設定を反映させるために以下手順(1)(2)の実行が必要です。

- (1) 7: Commit Changes を実行。
- (2) リブート。

Boot Device Settings Menu

| HBA                      | : 0 Port: 1                     |  |  |
|--------------------------|---------------------------------|--|--|
| SN                       | : MY565004HG                    |  |  |
| HBA Model                | : SN1610Q                       |  |  |
| HBA Desc.                | : HPE SN1610Q 32Gb 1p FC HBA    |  |  |
| FW Version               | : 8.07.18                       |  |  |
| WWPN                     | : 51-40-2E-C0-00-F4-FA-92       |  |  |
| WWNN                     | : 51-40-2E-C0-00-F4-FA-93       |  |  |
| Config Lockdown: Disable |                                 |  |  |
| Link                     | : Online                        |  |  |
|                          |                                 |  |  |
| 1:                       | Primary Boot Device             |  |  |
| 2:                       | Alternate 1 Boot Device         |  |  |
| 3:                       | Alternate 2 Boot Device         |  |  |
| 4:                       | Alternate 3 Boot Device         |  |  |
| 5:                       | Selectable Boot                 |  |  |
| 6:                       | Enable Fabric Assigned Boot LUN |  |  |
| 7:                       | Commit Changes                  |  |  |

### **Primary Boot Device**

Boot Device Settings Menu から primary boot device を設定できるオプションを持つ Primary Boot Device オプションを選択します。 以下は例です。 Boot Device Settings Menu

\_\_\_\_\_ : 0 Port: 1 HBA : MY565004HG SN HBA Model : SN1610Q : HPE SN1610Q 32Gb 1p FC HBA HBA Desc. FW Version : 8.07.18 : 51-40-2E-C0-00-F4-FA-92 WWPN WWNN : 51-40-2E-C0-00-F4-FA-93 Config Lockdown: Disable Link : Online \_\_\_\_\_ 1: Device (Primary) Boot Port Name: 00-00-00-00-00-00-00-00

## Alternate 1 (2, 3) Boot Device

## 2. Adapter Configuration → 2. FC Adapter Configuration → 5. Boot Devices Configuration → ort selection> → 2. Configure Boot Device(s) → 2 (3, 4). Alternate 1 (2, 3) Boot Device

Boot Device Settings Menu から3つの alternate boot device から1つを設定できるオプションを持つ Alternate n Boot Device (n = 1,2, or 3)オプションを選択します。以下は例です。

Boot Device Settings Menu \_\_\_\_\_ HBA : 0 Port: 1 : MY565004HG SN HBA Model : SN1610Q : HPE SN1610Q 32Gb 1p FC HBA HBA Desc. FW Version : 8.07.18 WWPN : 51-40-2E-C0-00-F4-FA-92 : 51-40-2E-C0-00-F4-FA-93 WWNN Config Lockdown: Disable Link : Online \_\_\_\_\_ 1: Device (Alternate 1) Boot Port Name: 00-00-00-00-00-00-00 LUN: 0

| 59 |
|----|
|----|

#### **Selectable Boot**

#### 

Boot Device Settings Menu から selectable boot(現在の設定は"(Current)")によって示されています)を enable、あるいは disable にするため Selectable Boot オプションを選択します。現在 disable に設定されている selectable boot を enable にするための例で す。

Selectable Boot

- 1: Enable
- 2: Disable (Current)

Boot Device Settings Menu

-----

HBA : 0 Port: 1

SN : MY565004HG

HBA Model : SN1610Q

HBA Desc. : HPE SN1610Q 32Gb 1p FC HBA

FW Version : 8.07.18

WWPN : 51-40-2E-C0-00-F4-FA-92

WWNN : 51-40-2E-C0-00-F4-FA-93

Config Lockdown: Disable

Link : Online

-----

1: Primary Boot Device

2: Alternate 1 Boot Device

3: Alternate 2 Boot Device

4: Alternate 3 Boot Device

5: Selectable Boot

6: Enable Fabric Assigned Boot LUN

7: Commit Changes

(p or 0: Previous Menu; m or 98: Main Menu; ex or 99: Quit)

Please Enter Selection: 5

QConvergeConsole

Version 2.4.0 (Build 15)

Selectable Boot

- 1: Enable (Current)
- 2: Disable

### **Enable Fabric Assigned Boot LUN**

- 2. Adapter Configuration > 2. FC Adapter Configuration > 5. Boot Devices Configuration
- <port selection> + 2. Configure Boot Device(s) + 6. Enable Fabric Assigned Boot LUN

Boot Device Settings Menu から fabric-assigned boot LUN を enable、あるいは disable にするため Enable Fabric Assigned Boot LUN オプションを選択します。

## Virtual Ports (NPIV) (-vp)

2. Adapter Configuration > 2. FC Adapter Configuration > 6. Virtual Ports (NPIV))

32Gbps FC アダプタは NPIV 未サポートです。

61

## Target Link Speed (iiDMA)) (-q)

#### 2. Adapter Configuration > 2. FC Adapter Configuration > 7. Target Link Speed (iiDMA)

FC Adapter Configuration Menu から Target Link Speed (iiDMA)オプションを選択します。ポートメニューから、basic、及び advanced configuration のオプションを持つ iiDMA Menu をオープンするために一つのポートを選択します。以下は例です。

iiDMA Menu

| HBA                      | : 0 Port: 1                  |  |  |  |
|--------------------------|------------------------------|--|--|--|
| SN                       | : MY565004HG                 |  |  |  |
| HBA Model                | : SN1610Q                    |  |  |  |
| HBA Desc.                | : HPE SN1610Q 32Gb 1p FC HBA |  |  |  |
| FW Version               | : 8.07.18                    |  |  |  |
| WWPN                     | : 51-40-2E-C0-00-F4-FA-92    |  |  |  |
| WWNN                     | : 51-40-2E-C0-00-F4-FA-93    |  |  |  |
| Config Lockdown: Disable |                              |  |  |  |
| Link                     | : Online                     |  |  |  |
|                          |                              |  |  |  |
| 1:                       | Basic Configuration          |  |  |  |

2: Advance Configuration

### **Basic Configuration**

# 2. Adapter Configuration ► 2. FC Adapter Configuration ► 7. Target Link Speed (iiDMA) ► 1. Basic Configuration

iiDMA Menu からリンクスピードを決めるため Basic Configuration オプションを選択します。以下は例です。

iiDMA Menu (Basic)

 HEA
 : 0 Port: 1

 SN
 : MY565004HG

 HEA Model
 : SN1610Q

 HEA Desc.
 : HPE SN1610Q 32Gb 1p FC HBA

 FW Version
 : 8.07.18

 WWPN
 : 51-40-2E-C0-00-F4-FA-92

 WWNN
 : 51-40-2E-C0-00-F4-FA-93

Config Lockdown: Disable

Link : Online 1: 1 Gbps 2: 2 Gbps 3: 4 Gbps 4: 8 Gbps 5: 16 Gbps 6: 32 Gbps

## **Advanced Configuration**

## 2. Adapter Configuration ▶ 2. FC Adapter Configuration ▶ 7. Target Link Speed (iiDMA) ▶ 2. Advanced Configuration

iiDMA Menuから、ターゲットデバイス、リンクスピード、及び変更を適用するために Advanced Configuration オプションを選択します。 以下は例です。

#### 設定を変更した場合、変更した設定を反映させるために以下手順(1)(2)の実行が必要です。

- (1) 2: Apply Changes to selected Target(s) を実行。
- (2) リブート。

iiDMA Menu

\_\_\_\_\_ HBA : 0 Port: 1 : MY565004HG SN HBA Model : SN1610Q HBA Desc. : HPE SN1610Q 32Gb 1p FC HBA FW Version : 8.07.18 : 51-40-2E-C0-00-F4-FA-92 WWPN WWNN : 51-40-2E-C0-00-F4-FA-93 Config Lockdown: Disable Link : Online \_\_\_\_\_ 1: Disk Vendor : HITACHI

```
63
```

| Product ID    | : DF600F                  |
|---------------|---------------------------|
| Product Rev   | : 0000                    |
| Serial Number | : 9221020400D3            |
| Port Name     | : 50-06-0E-80-10-33-94-C0 |
| Port ID       | : 01-2B-00                |

Intelligent Interleave Factor: 8 Gbps

2: Apply Changes to selected Target(s)

(p or 0: Previous Menu; m or 98: Main Menu; x or 99: Quit) Please Enter Selection: 1

QConvergeConsole

CLI - Version 2.4.0 (Build 15)

iiDMA Menu (Advanced)

-----

| НВА                      | : 0 Port: 1                  |  |  |
|--------------------------|------------------------------|--|--|
| SN                       | : MY565004HG                 |  |  |
| HBA Model                | : SN1610Q                    |  |  |
| HBA Desc.                | : HPE SN1610Q 32Gb 1p FC HBA |  |  |
| FW Version               | : 8.07.18                    |  |  |
| WWPN                     | : 51-40-2E-C0-00-F4-FA-92    |  |  |
| WWNN                     | : 51-40-2E-C0-00-F4-FA-93    |  |  |
| Config Lockdown: Disable |                              |  |  |
| Link                     | : Online                     |  |  |
|                          |                              |  |  |

| 1: | 1  | Gbps |           |
|----|----|------|-----------|
| 2: | 2  | Gbps |           |
| 3: | 4  | Gbps |           |
| 4: | 8  | Gbps | (Current) |
| 5: | 16 | Gbps |           |
| 6: | 32 | Gbps |           |

### **Export (Save) Configuration**

#### 2. Adapter Configuration > 2. FC Adapter Configuration > 8. Export (Save) Configuration

FC Adapter Configuration Menu から Export (Save) Configuration オプションを選択します。ポートメニューから、Flash memory、 及びアダプタパラメータをセーブできるオプションを持つ Export (Save) Configuration をオープンするために一つのポートを選択しま す。以下は例です。

Fibre Channel Adapter Configuration HBA Model SN1610Q SN: MY565004HG 1: Port 1: WWPN: 51-40-2E-C0-00-F4-FA-92 Online HBA Model SN1610Q SN: MY58500KJ7 2: Port 1: WWPN: 51-40-2E-C0-01-C7-FF-FC Online 3: Port 2: WWPN: 51-40-2E-C0-01-C7-FF-FE Online (p or 0: Previous Menu; m or 98: Main Menu; ex or 99: Quit) Please Enter Selection: 1 QConvergeConsole CLI - Version 2.4.0 (Build 15) Export (Save) Configuration \_\_\_\_\_ : 0 Port: 1 HBA : MY565004HG SN HBA Model : SN1610Q HBA Desc. : HPE SN1610Q 32Gb 1p FC HBA FW Version : 8.07.18 WWPN : 51-40-2E-C0-00-F4-FA-92 WWNN : 51-40-2E-C0-00-F4-FA-93 Config Lockdown: Disable Link : Online \_\_\_\_\_\_ 1: Save HBA Parameters Save Firmware Preload Table 2: 3: Save Firmware Serdes Table

- 4: Risc Firmware Dump
- 5: Mpi Firmware Dump

#### **Save HBA Parameters**

2. Adapter Configuration ▶ 2. FC Adapter Configuration ▶ 8. Export (Save) Configuration ▶ cport selection> ▶ 2. Save HBA Parameters

Export (Save) Configuration Menu からファイルにアダプタパラメータの変更をセーブするため Save HBA Parameters オプションを 選択します。

### **Save Firmware Preload Table**

2. Adapter Configuration → 2. FC Adapter Configuration → 8. Export (Save) Configuration → ort selection> → 2. Save Firmware Preload Table

Export (Save) Configuration Menu からファイルに Firmware Preload Table の変更をセーブするため Firmware Preload Table オ プションを選択します。

#### Save Firmware Preload Tabl Save Firmware Serdes Table

## 2. Adapter Configuration → 2. FC Adapter Configuration → 8. Export (Save) Configuration → <port selection> → 3. Save Firmware Serdes Table

Export (Save) Configuration Menu からファイルに Save Firmware Serdes Table の変更をセーブするため Save Firmware Serdes Table オプションを選択します。

#### **Generate Reports**

#### 2. Adapter Configuration > 2. FC Adapter Configuration > 9. Generate Reports

FC Adapter Configuration Menu から Generate Reports オプションを選択します。ポートメニューから、レポートを生成するための一つのポートを選択します。以下は length の関係で出力が切り捨てている例です。

```
Fibre Channel Adapter Configuration
  HBA Model SN1610Q SN: MY565004HG
    1: Port 1: WWPN: 51-40-2E-C0-00-F4-FA-92 Online
  HBA Model SN1610Q SN: MY58500KJ7
    2: Port 1: WWPN: 51-40-2E-C0-01-C7-FF-FC Online
    3: Port 2: WWPN: 51-40-2E-C0-01-C7-FF-FE Online
       (p or 0: Previous Menu; m or 98: Main Menu; ex or 99: Quit)
      Please Enter Selection: 1
QConvergeConsole FCAPI
Version 2.4.0 (Build 14)
Copyright (C) 2003-2020 Marvell Semiconductor Inc.
Build Type: Release
Build Date: Oct 30 2020 23:49:45
_____
Host Name
                     : localhost.localdomain
OS Type
                     : Linux - Red Hat Enterprise Linux release 8.1 x86_64
OS Version
                     : 4.18.0-147.el8.x86_64
FO API Version
                     : 3.0.1 build9
SDM API Version
                      : v6.04 build65
_____
HBA Model SN1610Q (SN MY565004HG):
 Port 1 WWPN 51-40-2E-C0-00-F4-FA-92 (HBA instance 0) Online
HBA Model SN1610Q (SN MY58500KJ7):
 Port 1 WWPN 51-40-2E-C0-01-C7-FF-FC (HBA instance 1) Online
 Port 2 WWPN 51-40-2E-C0-01-C7-FF-FE (HBA instance 2) Online
 _____
```

| Time and date:                         | Thu Nov 19 13:44:27 2020     |  |
|----------------------------------------|------------------------------|--|
| HBA General Information                |                              |  |
|                                        |                              |  |
| Host Name                              | : localhost.localdomain      |  |
| Host NQN                               | :                            |  |
| HBA Instance                           | : 0                          |  |
| HBA Model                              | : SN1610Q                    |  |
| HBA Description                        | : HPE SN1610Q 32Gb 1p FC HBA |  |
| HBA ID                                 | : 0-SN1610Q                  |  |
| HBA Alias                              | : 1                          |  |
| HBA Port                               | : 1                          |  |
| Port Alias                             | : 2                          |  |
| Node Name                              | : 51-40-2E-C0-00-F4-FA-93    |  |
| Port Name                              | : 51-40-2E-C0-00-F4-FA-92    |  |
| Port ID                                | : 01-1D-00                   |  |
| Principal Fabric WWN                   | : 10-00-50-EB-1A-7F-B1-38    |  |
| Adjacent Fabric WWN                    | : 20-1D-50-EB-1A-7F-B1-38    |  |
| Serial Number                          | : MY565004HG                 |  |
| Driver Version                         | : 10.02.02.00.a14-k          |  |
| BIOS Version                           | : 3.54                       |  |
| Running Firmware Version               | : 8.07.18 (d0d5)             |  |
| Running MPI Firmware Version : 1.03.01 |                              |  |
| Running PEP Firmware Vers              | ion : 2.00.08                |  |
| Flash BIOS Version                     | : 3.54                       |  |
| Flash FCode Version                    | : 4.11                       |  |
| Flash EFI Version                      | : 6.47                       |  |
| Flash Firmware Version                 | : 8.07.18                    |  |

## FEC

:

2. Adapter Configuration > 2. FC Adapter Configuration > 10. FEC

## **BB Credit Recovery**

### 2. Adapter Configuration > 2. FC Adapter Configuration > 11. BB Credit Recovery

Buffer-to-buffer credit recovery (BB-CR)は、32Gbps FC アダプタではデフォルト Disable に設定されています。

## □ Adapter Update

## 3. Adapter Updates > 2. Fibre Channel Adapter

32Gbps FC アダプタでは、本オプション未サポートです。

## 4. Adapter Diagnostics > 2. Fibre Channel Adapter

本機能はハードウェアの診断テストを実施するものです。通常の動作に影響を与えますので、使用しないでください。

71

## Monitoring

#### 5. Monitoring > 2. Fibre Channel Adapter

メインメニューから Monitoring オプションを選択し、アダプタタイブ" (Fibre Channel Adapter)"を選択します。 Monitoring メニューはホ ストバスアダプタの統計情報、buffer-to-buffer credits、及び congestion(UCSM)をモニタリングするオプションを持っています。 非対 話型モードについては以下 Qlogic Web サイトから QConvergeConsole User's Guide をダウンロードし、「Monitoring」を参照してく ださい。

http://driverdownloads.qlogic.com:

## Refresh

#### 6. Refresh

メインメニューからアダプタと、アダプタポートインデックスをリフレッシュ(リロード)するために Refresh オプションを選択します。

QConvergeConsole CLIを実行する時、CLIは、利用可能なポートの数、および各々のポートの状態を含むすべての関連した情報を 収集する。QConvergeConsole CLI をスタートしてから、規定されたアクション、あるいは付加情報をリクエストする間に、ポートステ ータス、ファームウェアパラメータへの変更が発生したかもしれない。行動を実行する。または、要求追加情報、変化は、ポート状態に 起こったかもしれない、ほとんどの最新情報を保証するために、Refresh を実行するべきである。(場合によっては、 QConvergeConsole CLI は規定コマンドの前後に、情報を自動的にリフレッシュする。)

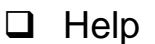

### 7. Help

メインメニューから、対話型コマンドラインオプションのシンタックス、説明(description)を見るために、Help オプションを選択します。 各コマンドのさらなる詳細情報については、アダプタタイプに対応した非対話型の説を参照してください。

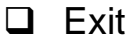

8. Exit

メインメニューから QConvergeConsole CLI セッションをクローズするために Exit オプションを選択します。

## HITACHI Fibre Channel アダプタ

# ユーザーズ・ガイド

(ユーティリティソフト編)

2022年7月(第2版)

株式会社 日立製作所 〒100-8280 東京都千代田区丸の内一丁目6番6号

無断転載を禁止します。 http://www.hitachi.co.jp